# **CECR 2016**

#### Mobile congress guide

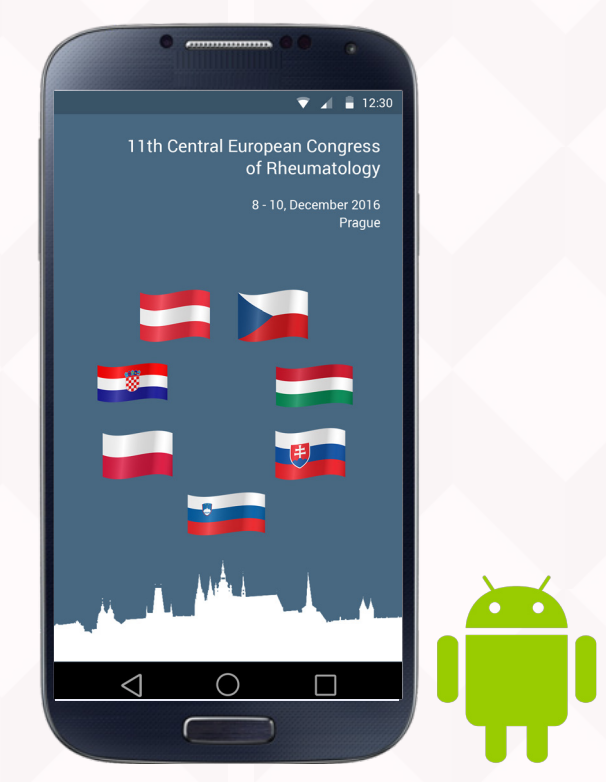

Scientific program in your mobile device

HTC, Huawei, Lenovo, Samsung, Sony

## I. Mobile application

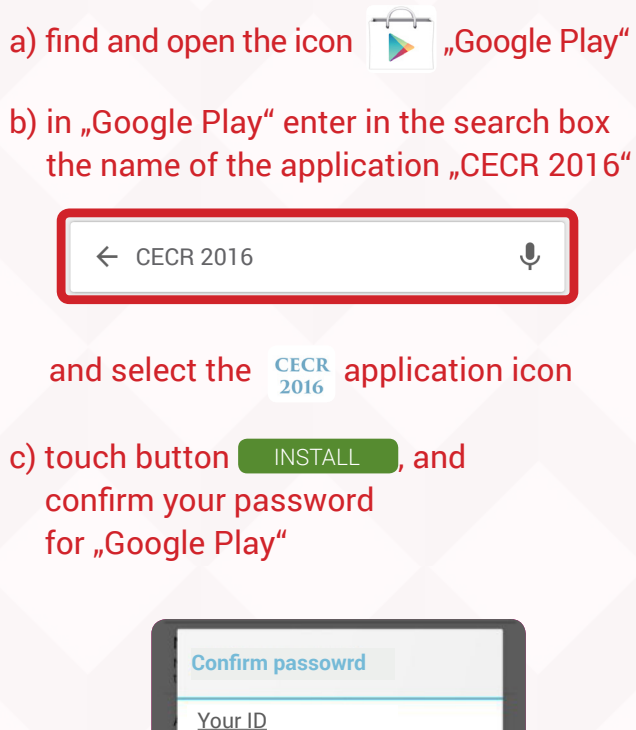

| <u>Your ID</u>   |  |
|------------------|--|
|                  |  |
| Forgot password? |  |
| constant for     |  |

## II. Scan the QR code

### (If you have installed a QR code reader)

QR code reader can be found at: http://tinyurl.com/clubuch

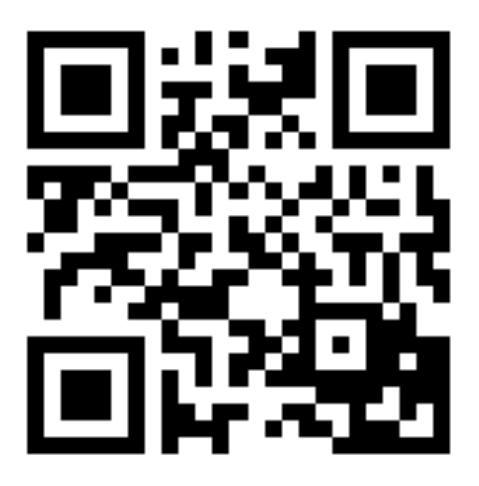